## Pieceプロジェクトの作成

AndroidStudioでPieceプロジェクト(以下、本プロジェクト)を作成して下さい。 ランチャー アクティビティは、「jp.co.jokerpiece.piece.MainActivity」となります。 ライブラリと重複 するリソースは、本プロジェクトが優先されます。 android.PieceCoreライブラリに

「drawable/ic\_launcher.png」は用意しているので本プロジェクトのic\_launcherファイルは すべて削除して下さい。

#### google-play-services\_libライブラリのインポート

"Piece/app/build.gradle"内のdependenciesで「compile 'com.google.android.gms:play-services:+'」を実行することでライブラリを読み込んでいます。

#### android.PieceCoreライブラリのインポート

"Piece/app/build.gradle"内のmavenでurlを指定し、dependenciesで「compile 'jp.co.jokerpiece.android.piececore:android.piececore:0.0.+@aar'」を実行することでライブ ラリを読み込んでいます。

💱 ボタンを押下でビルドを実行し、 🕨 ボタンを押下でアプリを実行して下さい。

### 利用方法

MainActivityは、ライブラリにある「jp.co.jokerpiece.piecebase.MainBaseActivity」を extendsする必要があります。 追加するタブは、setConfig()メソッドをOverrideすること で、実装することができます。

setConfig()メソッドでは、ArrayList<HashMap<String, Object>>を戻り値として返す必要が あります。 リストの数がタブの数となり、タブの中に設定する設定内容はHashMapで設定 することができます。 以下にHashMapで設定できるキーとバリューを示します。

HashMap<String, Object>

| +-       | 説明                  | バリュー                                                                                                    |
|----------|---------------------|----------------------------------------------------------------------------------------------------|
| tabTitle | タブに表示<br>するタイト<br>ル | getString(R.string.flyer1), getString(R.string.info1),<br>getString(R.string.shopping1), getString(R.string.coupon1) |
| tablcon  | タブに設定<br>する画像       | R.drawable.icon_flyer, R.drawable.icon_infomation,<br>R.drawable.icon_shopping, R.drawable.icon_coupon               |
| cls      | タブに設定<br>する画面       | FlyerFragment.class, InfomationFragment.class,<br>ShoppingFragment.class, CouponFragment.class                       |

下記にbuild.gradle、AndroidManifest.xml、styles.xml、MainActivityの記述例を記します。 build.gradle

```
apply plugin: 'com.android.application'
android {
    compileSdkVersion 21
    buildToolsVersion "21.1.2"
    defaultConfig {
        applicationId "jp.co.jokerpiece.piece"
        minSdkVersion 14
        targetSdkVersion 21
        versionCode 1
        versionName "1.0"
    }
    buildTypes {
        release {
            minifyEnabled false
            proguardFiles getDefaultProguardFile('proguard-android.txt'),
'proguard-rules.pro'
        }
    }
}
repositories {
    mavenCentral()
    maven {
        url
'https://raw.github.com/jokerpiece/android.PieceCore/master/android.PieceCor
e/app/repository'
    }
}
dependencies {
    compile fileTree(dir: 'libs', include: ['*.jar'])
    compile 'com.android.support:appcompat-v7:21.0.0'
    compile 'com.google.android.gms:play-services:+'
    compile
'jp.co.jokerpiece.android.piececore:android.piececore:0.0.4+@aar'
}
```

#### AndroidManifest.xml

```
<?xml version="1.0" encoding="utf-8"?>
<manifest xmlns:android="http://schemas.android.com/apk/res/android"
    package="jp.co.jokerpiece.piece"
    android:versionCode="1"
    android:versionName="1.0" >
    <uses-sdk
        android:minSdkVersion="14"</pre>
```

```
android:targetSdkVersion="21" />
    <uses-permission android:name="android.permission.INTERNET"/>
    <uses-permission
android:name="android.permission.ACCESS_NETWORK_STATE"/>
    <!-- プッシュ通知の設定(ここから) -->
    <uses-permission
android:name="android.permission.WRITE_EXTERNAL_STORAGE"/>
    <uses-permission android:name="android.permission.INTERNET"/>
    <uses-permission
android:name="com.google.android.c2dm.permission.RECEIVE" />
    <uses-permission android:name="android.permission.WAKE_LOCK" />
    <uses-permission android:name="android.permission.GET_ACCOUNTS" />
    <uses-permission
        android:name="jp.co.jokerpiece.piece.permission.RECEIVE" />
    <permission
        android:name="jp.co.jokerpiece.piece.permission.C2D_MESSAGE"
        android:protectionLevel="signature" />
    <uses-permission
        android:name="jp.co.jokerpiece.piece.permission.C2D_MESSAGE" />
    <uses-permission android:name="android.permission.WAKE_LOCK" />
    <!-- プッシュ通知の設定(ここまで) -->
    <!-- ライブラリのアプリケーションを使用するため -->
    <!-- "jp.co.jokerpiece.piecebase.util.App"を設定する必要があります -->
    <application
        android:allowBackup="true"
        android:icon="@drawable/ic_launcher"
        android:name="jp.co.jokerpiece.piecebase.util.App"
        android:theme="@style/AppTheme"
        android:label="@string/app_name"
        android:launchMode="singleTop">
        <activity
            android:name=".MainActivity"
            android:screenOrientation="portrait">
            <intent-filter>
                <action android:name="android.intent.action.MAIN" />
                <category android:name="android.intent.category.LAUNCHER" />
            </intent-filter>
        </activity>
        <!-- プッシュ通知に必要なアクティビティ(ここから) -->
        <meta-data
            android:name="com.google.android.gms.version"
            android:value="@integer/google_play_services_version"/>
        <service android:name="jp.co.jokerpiece.piecebase.GcmIntentService"</pre>
android:enabled="true"/>
        <receiver
            android:name="jp.co.jokerpiece.piecebase.GcmBroadcastReceiver"
            android:permission="com.google.android.c2dm.permission.SEND" >
```

</manifest>

styles.xml

MainActivity.java

```
package jp.co.jokerpiece.piece;
import java.util.ArrayList;
import java.util.Arrays;
import java.util.HashMap;
import jp.co.jokerpiece.piecebase.CouponFragment;
import jp.co.jokerpiece.piecebase.FlyerFragment;
import jp.co.jokerpiece.piecebase.InfomationFragment;
import jp.co.jokerpiece.piecebase.MainBaseActivity;
import jp.co.jokerpiece.piecebase.R;
import jp.co.jokerpiece.piecebase.ShoppingFragment;
import android.os.Bundle;
public class MainActivity extends MainBaseActivity {
    @Override
    protected void onCreate(Bundle savedInstanceState) {
        super.onCreate(savedInstanceState);
    }
    @Override
    public ArrayList<HashMap<String, Object>> setConfig() {
        return new ArrayList<HashMap<String,Object>>(Arrays.asList(
                new HashMap<String, Object>() {
                        { put("tabTitle", getString(R.string.flyer1)); }
                        { put("tabIcon", R.drawable.icon_flyer); }
                        { put("cls", FlyerFragment.class); }
                },
                new HashMap<String, Object>() {
                        { put("tabTitle", getString(R.string.info1)); }
                        { put("tabIcon", R.drawable.icon_infomation); }
                        { put("cls", InfomationFragment.class); }
                },
                new HashMap<String, Object>() {
                        { put("tabTitle", getString(R.string.shopping1)); }
                        { put("tabIcon", R.drawable.icon_shopping); }
                        { put("cls", ShoppingFragment.class); }
                },
                new HashMap<String, Object>() {
                        { put("tabTitle", getString(R.string.coupon1)); }
                        { put("tabIcon", R.drawable.icon_coupon); }
                        { put("cls", CouponFragment.class); }
                }
        ));
    }
}
```

# 機能クラス

Pieceで提供している機能と紐づくクラス名は下記の通りです。

| 名前                       | 説明     |
|--------------------------|--------|
| FlyerFragment.class      | フライヤー  |
| InfomationFragment.class | お知らせ一覧 |
| ShoppingFragment.class   | ショッピング |
| CouponFragment.class     | クーポン   |

## PieceSampleプロジェクト

github(https://github.com/jokerpiece/android.PieceCore)からPieceSampleプロジェクトをコ ピーして下さい。 PieceSampeプロジェクトはオトナゴコロアプリの最小構成となっていま す。 ランチャーアクティビティは、「jp.co.jokerpiece.piece.MainActivity」となります。

AndroidStudioからPieceSampleプロジェクトを起動して下さい。 <sup>\*</sup> ボタンを押下でビル ドを実行し、 <sup>\*</sup> ボタンを押下でアプリを実行して下さい。